## **UVAFinance**

## Attaching Receipt Image from Within a Report

Once you have entered the required header information for a new expense, simply click anywhere in the **BROWSE FILE TO ATTACH** section in the lower right-hand corner to browse for an image on your device. This will attach a receipt to the report header.

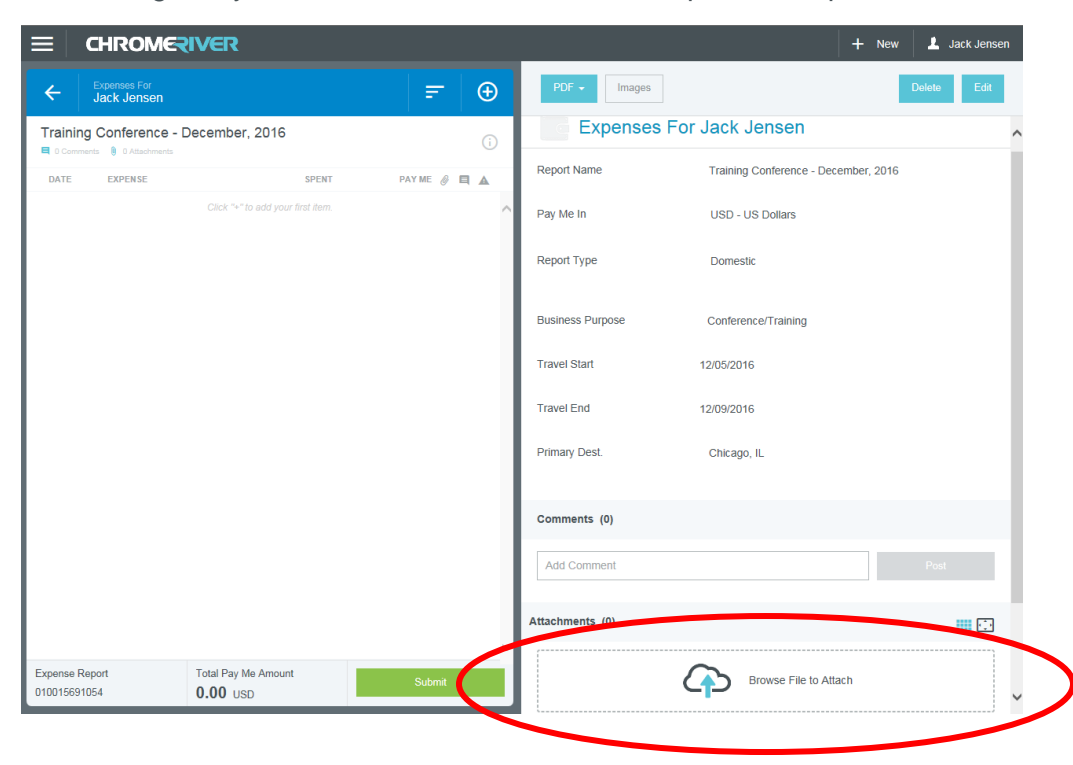

At the bottom of the screen, you will see a thumbnail image of each receipt attached, and the total number of receipts attached will be shown in parentheses. If you uploaded a single PDF containing multiple receipts, these will appear individually.

| ← Expenses For<br>Jack Jensen        |                                 | =        | Ð            | PDF - Images                                                                                                    |                       | Delete Edit |
|--------------------------------------|---------------------------------|----------|--------------|----------------------------------------------------------------------------------------------------|-----------------------|-------------|
| Training Conference - December, 2016 |                                 |          | (i)          | Report Type                                                                                                    | Domestic              | ,           |
| DATE EXPENSE                         | SPENT                           | PAY ME 🤌 |              | Business Purpose                                                                                                    | Conference/Training   |             |
|                                      | Click + to add your first item. |          |              | Travel Start                                                                                                    | 12/05/2016            |             |
|                                      |                                 |          | - 1          | Travel End                                                                                                    | 12/09/2016            |             |
|                                      |                                 |          | - 1          | Primary Dest.                                                                                                    | Chicago, IL           |             |
|                                      |                                 |          |              | Comments (0)                                                                                                    |                       |             |
|                                      |                                 |          | - 1          | Add Comment                                                                                                    |                       | Post        |
|                                      |                                 |          |              | Attachments (3)                                                                                                    |                       | 5.          |
|                                      |                                 |          |              |                                                                                                    | Browse File to Attach |             |
|                                      |                                 |          | $\mathbf{N}$ |                                                                                                    |                       |             |
| xpense Report                        | Total Pay Me Amount             | Submit   |              | NTO N. B. BALLER<br>NEC. 19 B. BALLER<br>NEC. 19 B. BL.<br>State State State State<br>Nec. 19 B. State<br>Nec. 19 B. State |                       |             |

Tapping on a thumbnail will bring up a preview of the receipt. The three icons above the preview allow you to reduce, enlarge and rotate the receipt image. The paper clip icon in the upper left corner will allow you to remove the receipt from the report.

|   | CHROME                                                                                                    | /ER                                                                                 |                                                                                                    |   | _                                                                                                    |                      | + New 💄 Jack Jensen |
|---|----------------------------------------------------------------------------------------------------|-------------------------------------------------------------------------------------|----------------------------------------------------------------------------------------------------|---|----------------------------------------------------------------------------------------------------|----------------------|---------------------|
| 2 |                                                                                                    | ବ ବ                                                                                 | Ċ                                                                                                    | × | PDF - Images                                                                                                    |                      | Delete Edit         |
|   |                                                                                                    |                                                                                     |                                                                                                    |   | Report Type                                                                                                    | Domestic             | ^                   |
|   | SHERATEN NOTION NOTION                                                                                                    |                                                                                     | ~                                                                                                    |   | Business Purpose                                                                                                    | Conference/Training  |                     |
|   | 30 Galery Trees<br>Therew, MA, 52156<br>United States<br>Not 617 238 2000 Fact 517 238 1782<br>Dr. Surent Fact 912                                                                                                    | Pre Madai                                                                           | (9)<br>Sheraton                                                                                                    |   | Travel Start                                                                                                    | 12/05/2016           |                     |
|   | Po Bos B07<br>Chelcherolla, Ivi, 2208<br>Unité Slavis                                                                                                    | Guist Number<br>Rate ID<br>Anna Date<br>Depart Date<br>No. Of Susat<br>Recen Number | ANDEL ANDEL A                                                                                                    |   | Travel End                                                                                                    | 12/09/2016           |                     |
|   | Tex ID : 20-1452581<br>Stremm Backer ID ACOUNT 11 42 AMWARD                                                                                                    | Cub Account<br>Cupy Tax Interine                                                    | : SPG-Auromotic(9                                                                                                    |   | Primary Dest.                                                                                                    | Chicago, IL          |                     |
|   | Data     Reference     Description       31-0011-0     872382     Rome Torps Orp       31-0011-0     872382     Status Tax       31-0011-0     872382     Data Tax       31-0011-0     872382     Data Tax       31-0011-0     872384     Directoreny/Tod       31-0011-0     872384     Directoreny/Tod       31-0011-0     872384     Directoreny/Tod       31-0011-0     872384     Directoreny/Tod       31-0011-0     872384     Directoreny/Tod       31-0011-0     872384     Directoreny/Tod                                                                                                    | Association<br>Ion Tex<br>Association                                               | Drage#10002 Cradio 6/800<br>2016 0<br>11.85<br>3.86<br>3.95 0<br>3.95 0<br>3.86                                                                                                    |   | Comments (0)                                                                                                    |                      |                     |
|   | El NOS-16 (10285) Chi Tago El NOS-16 (10285) Chi Tago El NOS-16 (10285) El Nom Chry Styl El NOS-16 (10286) Chi Tago El NOS-16 (10286) Chi Tago El NOS-16 (10286) Chi Tago Chi Chi Tago Chi Tago Chi Chi Tago Chi Tago Chi Ta | om han<br>Association<br>on Tox<br>North                                            | 7.56<br>12.56<br>17.50<br>12.56<br>16.50<br>1944.22                                                                                                    |   | Add Comment                                                                                                    |                      | Post                |
|   | Austein 1760-Receipt for UNI - 62<br>TEX-0008720A-537/63460 TVRH<br>AppEadon Labort KindlerCard                                                                                                    | 265 Signature Cestured<br>202003000 A Conditionation (1919                          |                                                                                                    |   | Attachments (3)                                                                                                    |                      |                     |
|   |                                                                                                    |                                                                                     |                                                                                                    |   |                                                                                                    | Browse File to Attac | h                   |
|   |                                                                                                    |                                                                                     |                                                                                                    |   |                                                                                                    |                      |                     |
|   |                                                                                                    |                                                                                     | National Control of Control of Co |   | House in the second second sec |                      |                     |